# SG/SF 250交換機上入口和出口介面的頻寬設定

## 目標

頻寬是指可以通過網路路徑傳輸的資料量。可以針對傳入流量和傳出流量設定不同的頻寬設定 。輸入介面是指具有傳入流量的介面,而輸出介面是指具有傳出流量的介面。

本文檔的目的是解釋如何在SG250和SF250交換機上配置頻寬設定。

### 適用裝置

- SF250
- SG250
- SG250X

## 軟體版本

• 2.4.5.71

## 配置頻寬設定

步驟1.登入到交換機的Web配置實用程式。

| Switch | Switch | Application: | Switch Manag | ement 🖂     |              |
|--------|--------|--------------|--------------|-------------|--------------|
|        |        | Username:    | cisco        |             |              |
|        |        | Password:    | •••••        |             |              |
|        |        | Language:    | English V    |             |              |
|        |        |              | Log In       | Secure Brow | sing (HTTPS) |

步驟2.從位於頁面頂部的Display Mode下拉選單中選擇Advanced。

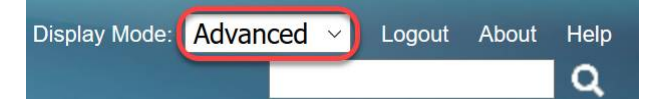

步驟3.從功能表中按一下Quality of Service > General > Bandwidth。

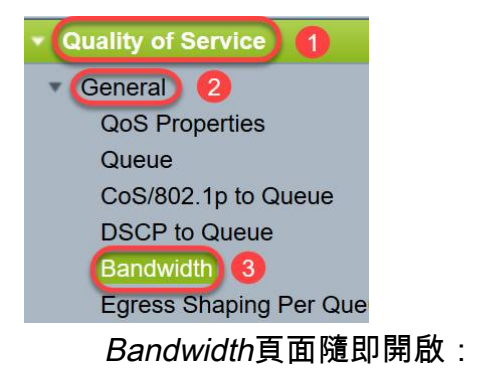

*頻寬表*包含每個介面的以下欄位:

·*輸入速率限制* — 輸入流量是指傳入流量。啟用時,會顯示輸入(傳入)介面的速率限制。對 於FE(快速乙太網)埠,分配的頻寬範圍為62-100,000 Kbps,而對於GE(千兆乙太網)埠 ,頻寬範圍為62-1,000,000 Kbps。

- Status — 顯示是否啟用輸入速率限制。

- 速率限制(KBits/sec) — 顯示埠的輸入速率限制。

- % — 顯示埠的入口速率限制除以總埠頻寬。

- *CBS(位元組)* — 承諾突發大小(CBS)是輸入介面的最大資料突發大小,以網路接受之資料 位元組為單位。CBS的範圍可以是3000到19,173,960位元組。

·Egress Shaping Rate — 顯示輸出(傳出)流量的統計資訊。

- Status — 顯示是否啟用輸出整形速率。

- *CIR(KBits/sec)* — 承諾資訊速率(CIR)顯示輸出介面的最大頻寬。它指定幀中繼服務的保證 頻寬量。這可以保證在CIR級別內的幀會被傳送,但是當幀超過此限制時,則不能保證傳送結 果。對於FE埠,整形速率在64到1,000,000 Kbps的範圍內;而對於GE埠,整形速率在64到 1,000,000 Kbps的範圍內。

- CBS(位元組) — 輸出介面的最大資料突發大小(位元組)。

| Bandwidth                        |                           |                                |               |                                       |                  |              |                   |                   |         |
|----------------------------------|---------------------------|--------------------------------|---------------|---------------------------------------|------------------|--------------|-------------------|-------------------|---------|
| Bandwidth Table                  | 11 22 18                  |                                |               |                                       |                  |              | Showing 1-52 of 5 | i2 All 🗹 per page |         |
| Filter: Interface Type equals to | Port 🔽                    | Go                             |               |                                       |                  | _            |                   |                   |         |
| Entry No. Interface In           | gress Rate L<br>Status Ra | .imit<br>ate Limit (KBits/sec) | % CBS (Bytes) | Egress Shaping Rate<br>Status CIR (KB | s/sec) CBS (Byte | es)          |                   |                   |         |
| 步驟4.按                            | 一下到                       | 要為其配                           | 置頻寬設定         | ≧的介面的                                 | 相應單i             | 巽按鈕〕         | 選擇介面              | ,然後按一             | ·下Edit。 |
| 0                                | 49                        | GE1                            | Disabled      | 0                                     |                  |              |                   | Disabled          |         |
| 0                                | 50                        | GE2                            | Disabled      |                                       |                  |              |                   | Disabled          | li l    |
| 0                                | 51                        | GE3                            | Disabled      |                                       |                  |              |                   | Disabled          |         |
| 0                                | 52                        | GE4                            | Disabled      |                                       |                  |              |                   | Disabled          |         |
| Interface:                       |                           |                                | Port G        | E1 🗸 () l                             | AG 1 🗸           |              |                   |                   |         |
| Ingress Rate Lir                 | nit:                      |                                | Enable        |                                       |                  |              |                   |                   |         |
| ✤ Ingress Rate Lir               | nit:                      |                                | 100           | K                                     | Bits/sec (Ran    | nge: 100 -   | 1000000, Defa     | ault: 100)        |         |
| ✿ Ingress Commit                 | ted Burs                  | at Size (CBS):                 | 128000        | Ву                                    | tes (Range:      | 3000 - 19    | 173960, Defa      | ult: 128000)      |         |
| Egress Shaping                   | Rate:                     |                                | Enable        |                                       |                  |              |                   |                   |         |
| Committed Information            | mation I                  | Rate (CIR):                    | 64            | K                                     | Bits/sec (Ran    | nge: 64 - 10 | 000000, Defa      | ult: 64)          |         |
| Egress Committee                 | ed Burs                   | t Size (CBS):                  | 128000        | Ву                                    | tes (Range:      | 4096 - 16    | 762902, Defai     | ult: 128000)      |         |
|                                  |                           |                                |               |                                       |                  |              |                   | un: 120000)       |         |

步驟5.如果要對特定連線埠套用頻寬設定,請選擇Port 介面;如果要對幾個或所有個別連線埠 的套件組合套用頻寬設定,請按一下LAG(連結彙總)。然後從旁邊的下拉選單中選擇一個值

#### **附註**:要配置LAG設定,可以從選單導航到*埠管理>鏈路聚合> LAG管理*;選擇要編輯的 LAG,並將埠新增到該LAG。

| Interface:                            | Port GE1  ( | ) LAG 1                                         |
|---------------------------------------|-------------|-------------------------------------------------|
| Ingress Rate Limit:                   | Enable      |                                                 |
| Ingress Rate Limit:                   | 100         | KBits/sec (Range: 100 - 1000000, Default: 100)  |
| ✤ Ingress Committed Burst Size (CBS): | 128000      | Bytes (Range: 3000 - 19173960, Default: 128000) |
| Egress Shaping Rate:                  | Enable      |                                                 |
| ✤ Committed Information Rate (CIR):   | 64          | KBits/sec (Range: 64 - 1000000, Default: 64)    |
| Egress Committed Burst Size (CBS):    | 128000      | Bytes (Range: 4096 - 16762902, Default: 128000) |

Apply Close

步驟6.(可選)如果要定義傳入流量頻寬,請選中Ingress Rate Limit覈取方塊。

| Interface:                          | Port GE1  ( | ) LAG 1                                         |
|-------------------------------------|-------------|-------------------------------------------------|
| Ingress Rate Limit:                 | Enable      |                                                 |
| Generate Limit:                     | 100         | KBits/sec (Range: 100 - 1000000, Default: 100)  |
| Size (CBS):                         | 128000      | Bytes (Range: 3000 - 19173960, Default: 128000) |
| Egress Shaping Rate:                | Enable      |                                                 |
| ☆ Committed Information Rate (CIR): | 64          | KBits/sec (Range: 64 - 1000000, Default: 64)    |
| Egress Committed Burst Size (CBS):  | 128000      | Bytes (Range: 4096 - 16762902, Default: 128000) |
|                                     |             |                                                 |

Apply Close

附註:如果您在步驟6中沒有檢查Ingress Rate Limit,請跳至步驟9。

#### 步驟7.在「Ingress Rate Limit」字段中輸入值。

| Interface:                           | Port GE1  ( | ) LAG 1                                         |  |  |  |
|--------------------------------------|-------------|-------------------------------------------------|--|--|--|
| Ingress Rate Limit:                  | Enable      |                                                 |  |  |  |
| Ingress Rate Limit:                  | 150         | KBits/sec (Range: 100 - 1000000, Default: 100)  |  |  |  |
| Ingress Committed Burst Size (CBS):  | 128000      | Bytes (Range: 3000 - 19173960, Default: 128000) |  |  |  |
| Egress Shaping Rate:                 | Enable      |                                                 |  |  |  |
| Committed Information Rate (CIR):    | 64          | KBits/sec (Range: 64 - 1000000, Default: 64)    |  |  |  |
| I Egress Committed Burst Size (CBS): | 128000      | Bytes (Range: 4096 - 16762902, Default: 128000) |  |  |  |
| Apply Close                          |             |                                                 |  |  |  |
| <b>附註:</b> 當介面型別為LA                  | G時,不會出現兩    | 兩個 <i>Ingress Rate Limit</i> 欄位。                |  |  |  |

步驟8.在Ingress Committed Burst Size(CBS)欄位中輸入值。

| Interface:                          | Port GE1  ( | ) LAG 1 🖂                                       |
|-------------------------------------|-------------|-------------------------------------------------|
| Ingress Rate Limit:                 | Enable      |                                                 |
| Ingress Rate Limit:                 | 150         | KBits/sec (Range: 100 - 1000000, Default: 100)  |
| Ingress Committed Burst Size (CBS): | 150000      | Bytes (Range: 3000 - 19173960, Default: 128000) |
| Egress Shaping Rate:                | Enable      |                                                 |
| Committed Information Rate (CIR):   | 64          | KBits/sec (Range: 64 - 1000000, Default: 64)    |
| Egress Committed Burst Size (CBS):  | 128000      | Bytes (Range: 4096 - 16762902, Default: 128000) |
|                                     |             |                                                 |

**附註:***啟用Ingress Rate Limit*複選*框時,Ingress Rate Limit和*Ingress Committed Burst Size(CBS)欄位會自動填充預設值。

步驟9.(可選)如果要定義傳出流量頻寬,請選中Egress Shaping Rate覈取方塊。整形速率 是指輸出介面上允許的最大頻寬。

| Interface:                           | Port GE1  ( | ) LAG 1                                         |
|--------------------------------------|-------------|-------------------------------------------------|
| Ingress Rate Limit:                  | Enable      |                                                 |
| Ingress Rate Limit:                  | 150         | KBits/sec (Range: 100 - 1000000, Default: 100)  |
| Singress Committed Burst Size (CBS): | 150000      | Bytes (Range: 3000 - 19173960, Default: 128000) |
| Egress Shaping Rate:                 | Enable      |                                                 |
| Committed Information Rate (CIR):    | 64          | KBits/sec (Range: 64 - 1000000, Default: 64)    |
| Egress Committed Burst Size (CBS):   | 128000      | Bytes (Range: 4096 - 16762902, Default: 128000) |
| Apply Close                          |             |                                                 |

**附註:**如果您在步驟9中沒有*檢查輸出*整形速率,請跳至<u>步驟12</u>。

步驟10.在Committed Information Rate(CIR)欄位中輸入值。

| Interface:                           | Port GE1  ( | ) LAG 1 🖂                                       |
|--------------------------------------|-------------|-------------------------------------------------|
| Ingress Rate Limit:                  | Enable      |                                                 |
| Ingress Rate Limit:                  | 150         | KBits/sec (Range: 100 - 1000000, Default: 100)  |
| Singress Committed Burst Size (CBS): | 150000      | Bytes (Range: 3000 - 19173960, Default: 128000) |
| Egress Shaping Rate:                 | 🖂 Enable    |                                                 |
| Committed Information Rate (CIR):    | 65          | KBits/sec (Range: 64 - 1000000, Default: 64)    |
| Egress Committed Burst Size (CBS):   | 128000      | Bytes (Range: 4096 - 16762902, Default: 128000) |
| Apply Close                          |             |                                                 |

步驟11.在Egress Committed Burst Size(CBS)欄位中輸入所需的值。

**附註:**即使臨時增加頻寬超過允許的限制,也可以傳送此數量。

| Interface:                           | Port GE1  ( | ) LAG 1 🗸                                       |
|--------------------------------------|-------------|-------------------------------------------------|
| Ingress Rate Limit:                  | Enable      |                                                 |
| 🌣 Ingress Rate Limit:                | 150         | KBits/sec (Range: 100 - 1000000, Default: 100)  |
| Singress Committed Burst Size (CBS): | 150000      | Bytes (Range: 3000 - 19173960, Default: 128000) |
| Egress Shaping Rate:                 | Enable      |                                                 |
| Committed Information Rate (CIR):    | 65          | KBits/sec (Range: 64 - 1000000, Default: 64)    |
| Egress Committed Burst Size (CBS):   | 140000      | Bytes (Range: 4096 - 16762902, Default: 128000) |
| Apply Close                          |             |                                                 |

#### 步驟12.按一下Apply 以儲存設定。

| Interface:                          | Port GE1  ( | ) LAG 1                                         |
|-------------------------------------|-------------|-------------------------------------------------|
| Ingress Rate Limit:                 | Enable      |                                                 |
| Ingress Rate Limit:                 | 150         | KBits/sec (Range: 100 - 1000000, Default: 100)  |
| Ingress Committed Burst Size (CBS): | 150000      | Bytes (Range: 3000 - 19173960, Default: 128000) |
| Egress Shaping Rate:                | Enable      |                                                 |
| Committed Information Rate (CIR):   | 65          | KBits/sec (Range: 64 - 1000000, Default: 64)    |
| Egress Committed Burst Size (CBS):  | 140000      | Bytes (Range: 4096 - 16762902, Default: 128000) |
| Apply Close                         |             |                                                 |

# 複製設定

#### 步驟1.要將一個介面的設定複製到另一個或多個介面,請按一下源介面的單選按鈕。

| Ban   | Bandwidth Table |             |            |                        |   |             |           |                 |             |
|-------|-----------------|-------------|------------|------------------------|---|-------------|-----------|-----------------|-------------|
| Filte | er: Interface   | Type equals | s to Port  | Go                     |   |             |           |                 |             |
|       | Entry No.       | Interface   | Ingress Ra | ate Limit              |   |             | Egress Sh | aping Rates     |             |
|       |                 |             | Status     | Rate Limit (KBits/sec) | % | CBS (Bytes) | Status    | CIR (KBits/sec) | CBS (Bytes) |
| 0     |                 | FE1         | Enabled    | 100                    |   | 654164      | Enabled   | 64              | 55616       |
| 0     | 2               | FE2         | Disabled   |                        |   |             | Disabled  |                 |             |
| 0     | 3               | FE3         | Disabled   |                        |   |             | Disabled  |                 |             |

#### 步驟2.按一下「Copy Settings」。

| Copy Settings               | Edit                                |
|-----------------------------|-------------------------------------|
| 此時會出現一個新                    | 行視窗:                                |
| Copy configuration from ent | ry 49 (GE1)                         |
| to:                         | (Example: 1,3,5-10 or: FE1,FE3-GE4) |
| Apply Close                 | ך                                   |

步驟3.在所提供的欄位中,輸入目標介面。要將相同的設定複製到多個介面,請使用逗號分隔 目標介面或介面範圍。

| Copy configuration from entr           | y 49 (GE1)<br>(Example: 1,3,5-10 or: FE1,FE3-GE4) |
|----------------------------------------|---------------------------------------------------|
| Apply Close 步驟4.按一下Apply以複製設定。         |                                                   |
| Copy configuration from entry 49 (GE1) |                                                   |
| to:  FE2-FE10,GE2                      | (Example: 1,3,5-10 or: FE1,FE3-GE4)               |

現在,您應該已經在SG250或SF250交換機上成功配置頻寬設定。